Outdoor Camera with light Article number: WIFICOL10CBK

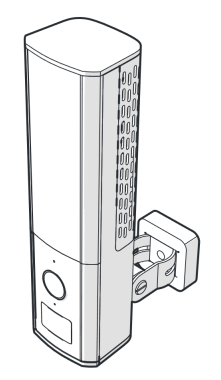

CE Nedis BV De Tweeling 28, 5215 MC 's-Hertogenbosch, The Netherlands 08/22

## Preface

Thank you for purchasing the Nedis WIFICOL10CBK.

This document is the user manual and contains all the information for correct, efficient and safe use of the product.

This user manual is addressed to the end user. Read this information carefully before

- o installing or using the product.
- $_{\odot}$  Always store this information with the product for use in the future.

#### 0

# **Product description**

0

#### $^{\circ}$ Intended use

 $^{\circ}$  The Nedis WIFICOL10CBK is an IP security camera with a viewing angle of 130 degrees.

 If the security camera detects movement or sound, you will receive a warning message on your phone.

With the app you can watch live video images, play back, but also listen in and talk back. Consult the local laws and regulations for this product before installing and using. Any modification of the product may have consequences for safety, warranty and proper functioning.

#### Specifications

Product

User manual

- $^{\circ}_{\circ}$  Main parts (image **A**)

User manual

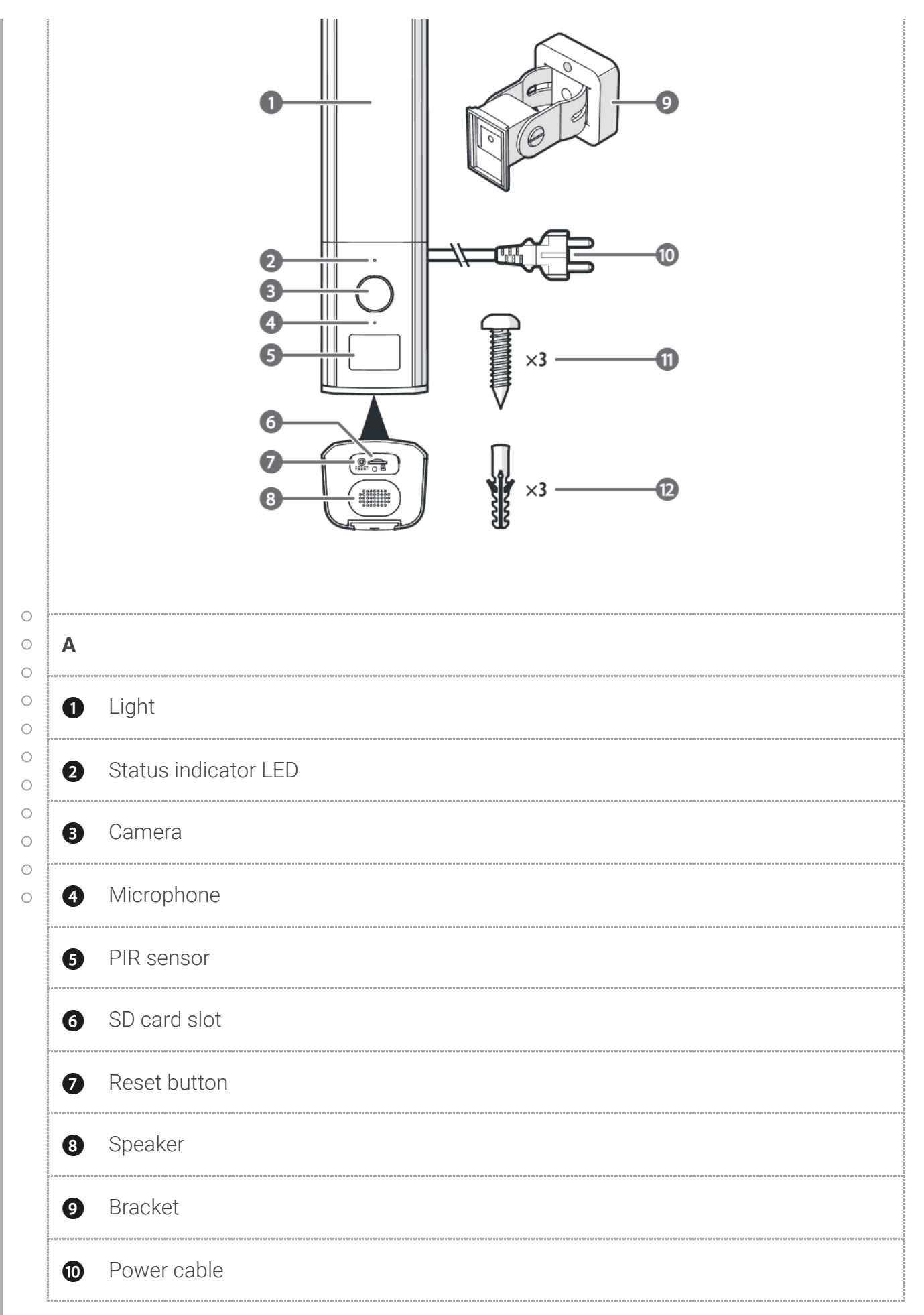

## Function descriptions of the Nedis SmartLife app (image B)

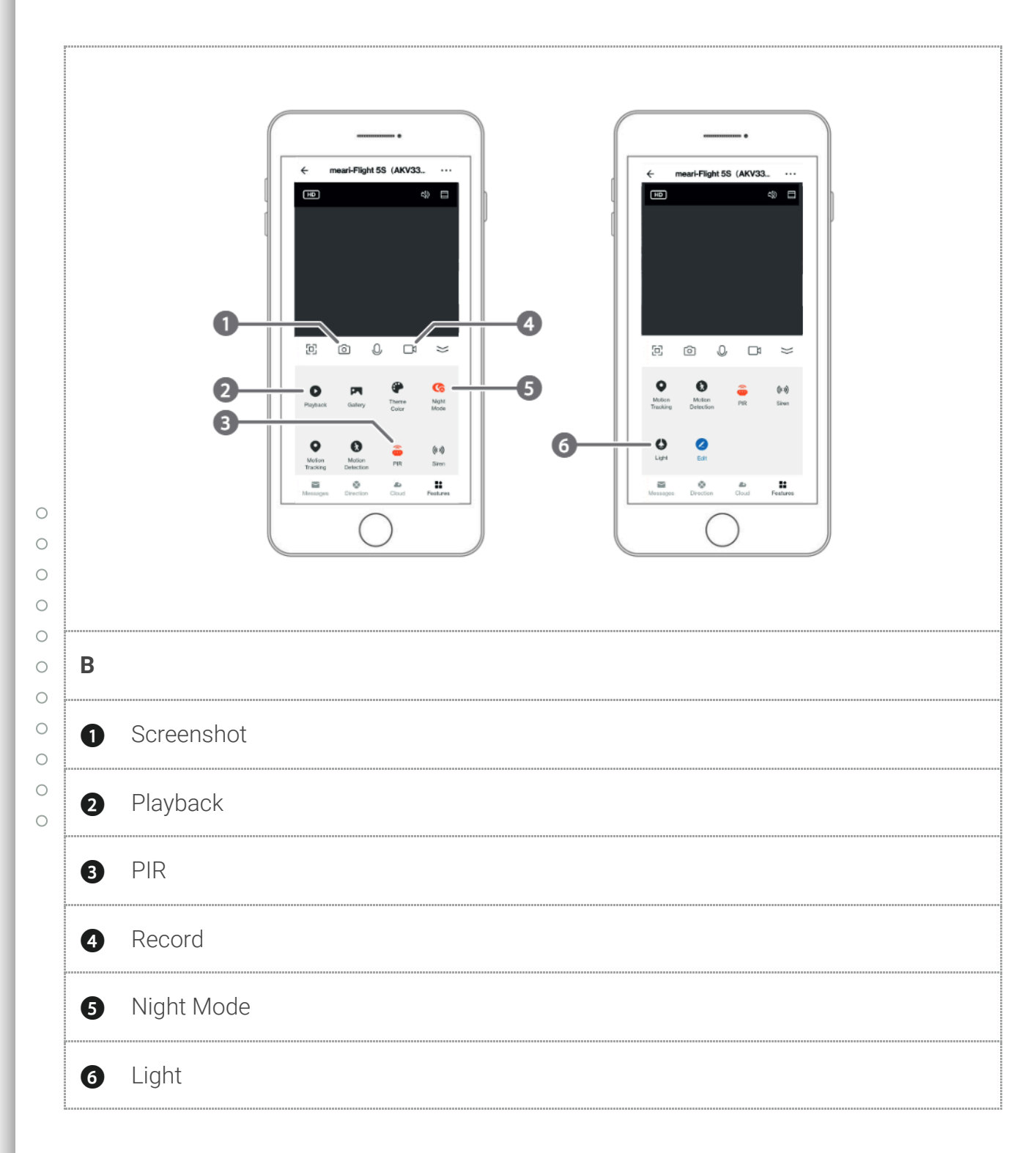

# Safety instructions

- Only use the product as described in this document.
- Do not use the product if a part is damaged or defective. Replace a damaged or defective product immediately.

- Do not drop the product and avoid bumping.
- This product may only be serviced by a qualified technician for maintenance to reduce the risk of electric shock.
- Unplug the product from the power source and other equipment if problems occur.
- Do not unplug the product by pulling on the cable. Always grasp the plug and pull.
- Consult the local laws and regulations for this product before installing and using.

# Explanation of the symbols on the product or packaging

| 0 0 0 0 0 0 0 0 0 0 | lcon | Description                                                                                                    |
|---------------------|------|----------------------------------------------------------------------------------------------------|
|                     | CE   | Electronic equipment needs to bear the CE mark in order to be<br>marketed in the EU. CE marking shows that a product is assessed<br>before being placed on the market and that it meets EU safety, health<br>and environmental protection requirements. CE marking is also<br>sometimes accepted as a means of compliance with type-approval<br>requirements; for example, electronic components that require type-<br>approval and also CE marking for electromagnetic compatibility (EMC)<br>or low-voltage equipment.         |
|                     |      | This symbol indicates that this product should not be thrown away with<br>other household waste throughout the EU. To prevent possible harm to<br>the environment or human health by uncontrolled waste disposal, you<br>are responsible for recycling it so that it can promote the sustainable<br>reuse of raw materials. To return your used product, you can use the<br>regular return and collection systems or contact the store where the<br>product was purchased. They can recycle this product for the<br>environment. |

# Installation

Check that all parts are present and that no damage is visible on the parts. If parts are missing or damaged, contact the Nedis B.V. service desk via the website: www.nedis.com.

### Installing the Nedis SmartLife app

- 1. Download the Nedis Smartlife app for Android or iOS on your phone via Google Play or the Apple App Store.
- 2. Open the Nedis Smartlife app on your phone.
- 3. Create an account with your e-mail address and tap *Continue*.
- 4. Enter the received verification code.
- 5. Create a password and tap **Done**.
- 6. Tap *Add Home* to create a SmartLife Home.
- 7. Set your location, choose the rooms you want to connect with and tap **Done**.

#### Connecting the product

- Use an SD card with a minimum of 8 GB and a maximum of 128 GB.
- Connect the product with the Nedis Smartlife app before mounting it in the preferred spot.
- $_{\rm D}$  1. Insert the new SD card into the SD card slot A6.
- 2. Plug the power cable A into a power outlet.
- $^{\circ}~$  The product switches on automatically.
- $^{\circ}$  3. Open the Nedis Smartlife app on your phone.
- $\frac{1}{2}$  4. Tap + in the Nedis SmartLife app.
- $_{\odot}$  5. Select the device type you want to add from the list.
- 6. Confirm the status indicator LED A2 is blinking.
  - 7. Enter the Wi-Fi network data and tap *Confirm*.
  - 8. Tap *Continue* and a QR-code will appear.
  - 9. Hold your phone with a 15 20 cm distance in front of the camera.
  - 10. If the camera has detected the QR-code, you will hear a sound.
  - 11. Tap to confirm you heard the sound.

12. Give the camera a name and tap Done. The status indicator LED A2 will turn blue. The product is now ready for use.

- 13. Unplug the power cable A<sub>(0</sub>).
- 14. Install the camera in the preferred spot following the next steps.

• Do not place the camera facing a mirror or highly reflective object.

• Keep the camera at least 1 meter away from any wireless devices, including Wi-Fi routers and phones, in order to avoid wireless interference.

#### Installing/Mounting the product (image **C** & **D**)

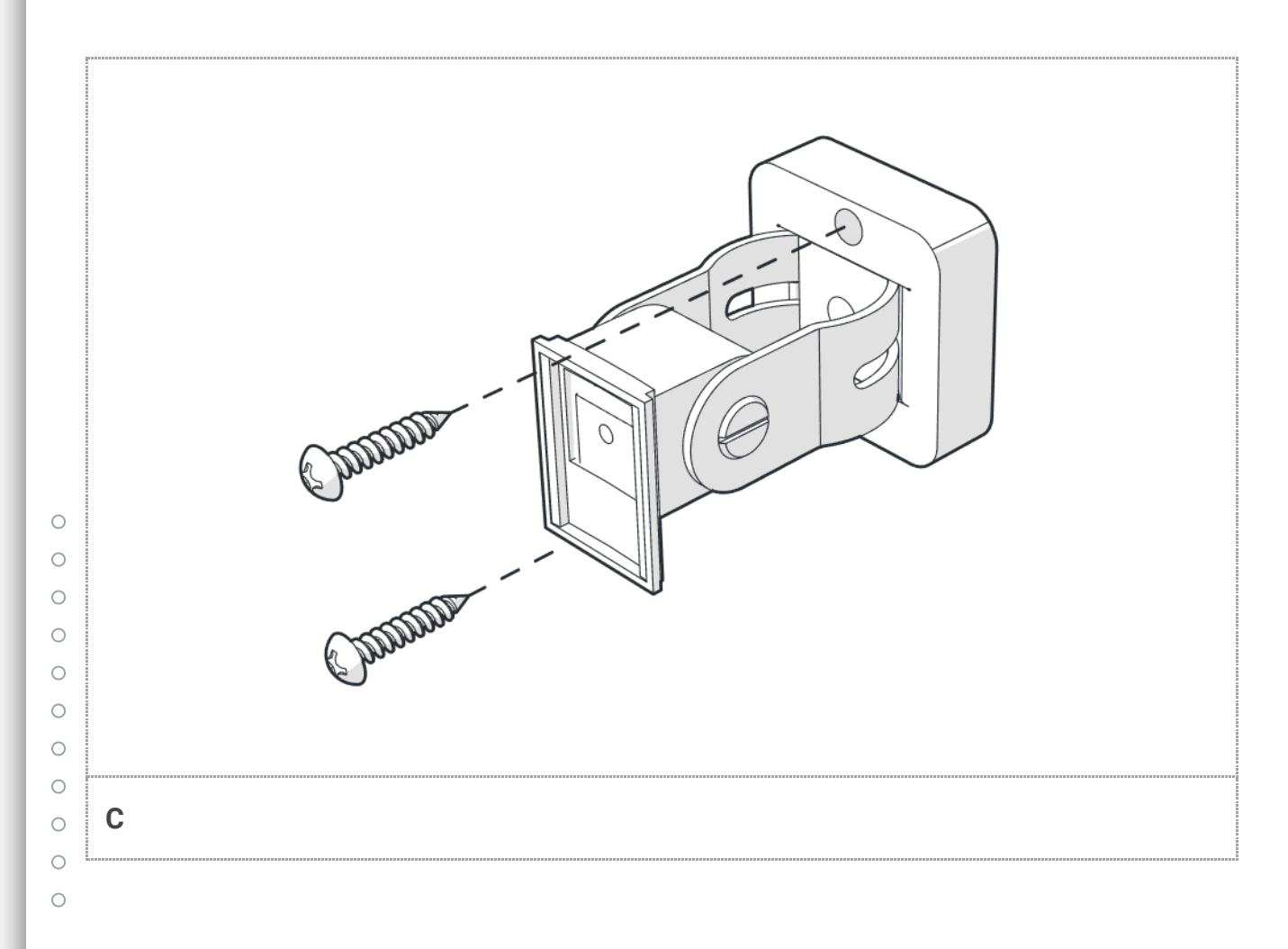

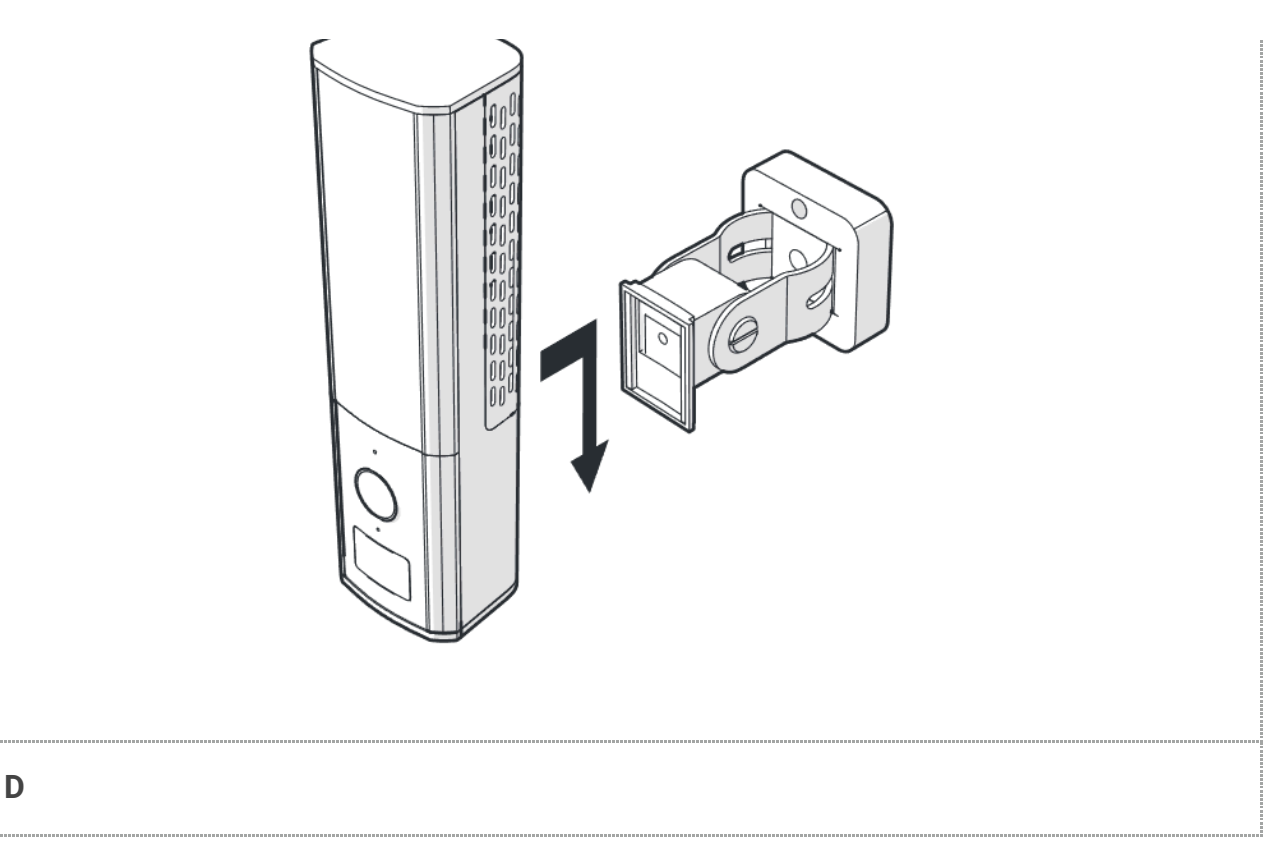

- 1. Place the bracket A9 in the desired location.
- Follow steps 2-4 for stone/concrete surfaces. Continue to step 5 for wood surfaces.
- $^{\circ}$  2. Use the bracket A9 to mark the drill locations with a pencil.
- $\frac{6}{3}$  3. Drill two holes based on the size of the plugs A2.
- $_{\circ}$  4. Insert the plugs into the holes.
- $\circ$  5. Fasten the bracket A9 with the screws A1.
- 6. Click the camera A3 into the bracket A9.
- $^{\circ}$  7. Plug the power cable **A** into a power outlet.
- $^{\circ}_{\circ}$  8. Fasten the power cable to prevent it from moving in the wind.
- $_{\odot}$  () Keep the product in a dust free area when drilling.
  - Do not overtighten the screws, this will deform the bracket.

# Use

# The start screen of the Nedis SmartLife app

After making a successful connection with the security camera, the Nedis SmartLife app displays an overview of the products that are connected. Select the desired product in the overview. You can make video recordings and screenshots on your phone, by tapping Record **B4** and Screenshot **B1**.

#### Video playback

Photo and video recordings are stored on your phone's memory.

- 1. Open the Gallery on Android, or Photos on iOS. You will see an overview of photo and video recordings.
- 2. Open a photo or video recording to view or play it back.

#### Motion detected videos playback

Motion detected videos are automatically saved on the SD card. (If inserted in the camera).

- 1. Tap Playback **B2** to open the stored videos.
- 2. Tap a video file to play it back.

#### Adjusting the motion detecting distance

- o Tap PIR **B**3 to enable, disable or change the Motion Detection sensitivity.
- Use the slider to set the Motion Detection sensitivity between 0-10 m.
- The Motion Detection sensitivity is an indication and can be affected by external factors such as light.

0

C

#### 。 。Night Mode

Tap Night Mode **B5** to change the night mode settings.

#### Light

Tap Light **B6** to change the light settings.

### Maintenance

A Before cleaning and maintenance, switch off the product and disconnect the power. Clean the product regularly with a soft, clean, dry cloth. Avoid abrasives that can damage the surface. 

# Warranty

Any changes and/or modifications to the product will void the warranty. We accept no liability for damage caused by improper use of the product.

This product is designed for private use (normal domestic use) only. Nedis is not responsible for wear, defect and/or damages caused by commercial use of the product.

# Disclaimer

Designs and specifications are subject to change without notice. All logos, brands and product names are trademarks or registered trademarks of their respective owners and are hereby recognized as such.

# Disposal

0 0 0

 $\bigcirc$ 

 $\bigcirc$ 

0

0

This symbol indicates that this product should not be thrown away with other household waste throughout the EU. To prevent possible harm to the environment or human health by uncontrolled waste disposal, you are responsible for recycling it so that it can promote the sustainable reuse of raw materials. To return your used product, you can use the regular return and collection systems or contact the store where the product was purchased. They can recycle this product for the environment.

# **Declaration of Conformity**

We, Nedis B.V. declare as manufacturer that the product WIFICOL10CBK from our brand Nedis®, produced in China, has been tested according to all relevant CE standards and regulations and that all tests have been passed successfully. This includes, but is not limited to the RED 2014/53/EU regulation.

The complete Declaration of Conformity (and the safety datasheet if applicable) can be found and downloaded via:

User manual